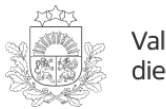

Valsts augu aizsardzības dienests

## Kā atvērt elektroniski parakstītus dokumentus?

Publicēts: 29.03.2021.

Ja neizdodas atvērt saņemto elektronisko dokumentu \*.edoc (datorā nav instalēta bezmaksas programma<u>eParakstītājs 3.0</u> vai viedtālrunī nav instalēta bezmaksas lietotne <u>eParakstsLV</u>), dokuments vispirms jāsaglabā (jālejupielādē) savā datorā vai viedtālrunī.

Pēc tam dokumentu var atvērt un apskatīt, izmantojot interneta vietnē<u>https://www.eparaksts.lv/lv/</u> pieejamo rīku "Pārbaudīt vai parakstīt":

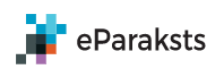

**S** Par eParakstu Produkti Izstrādātājiem Par mums Palīdzība Q

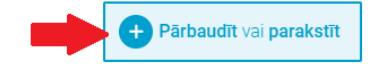

Uzklikšķinot uz pogas "Pārbaudīt vai parakstīt" atveras uznirstošais logs "Pārbaudīt vai parakstīt", kurā jāuzklikšķina uz pogas "Izvēlies failu" un jāizvēlas savā datorā vai viedtālrunī saglabātā \*.edoc datne:

## Pārbaudīt vai parakstīt Faila maksimālais izmērs ir 32 MB + Izvēlies failu vai ievelc to šeit

Atveras informatīvs logs, kura kreisajā malā redzams dokumenta priekšskatījums (pirmā lapa) vai balta lapa ar pelēkas acs attēlu un labajā malā - dokumenta parakstītājs, parakstīšanas datums, kā arī informācija par e-paraksta derīgumu.

Uzklikšķinot uz piktogrammas "Lejupielādēt" kreisajā malā zem dokumenta priekšskatījuma, var atvērt un apskatīt vai lejupielādēt dokumentu (visas lapas):

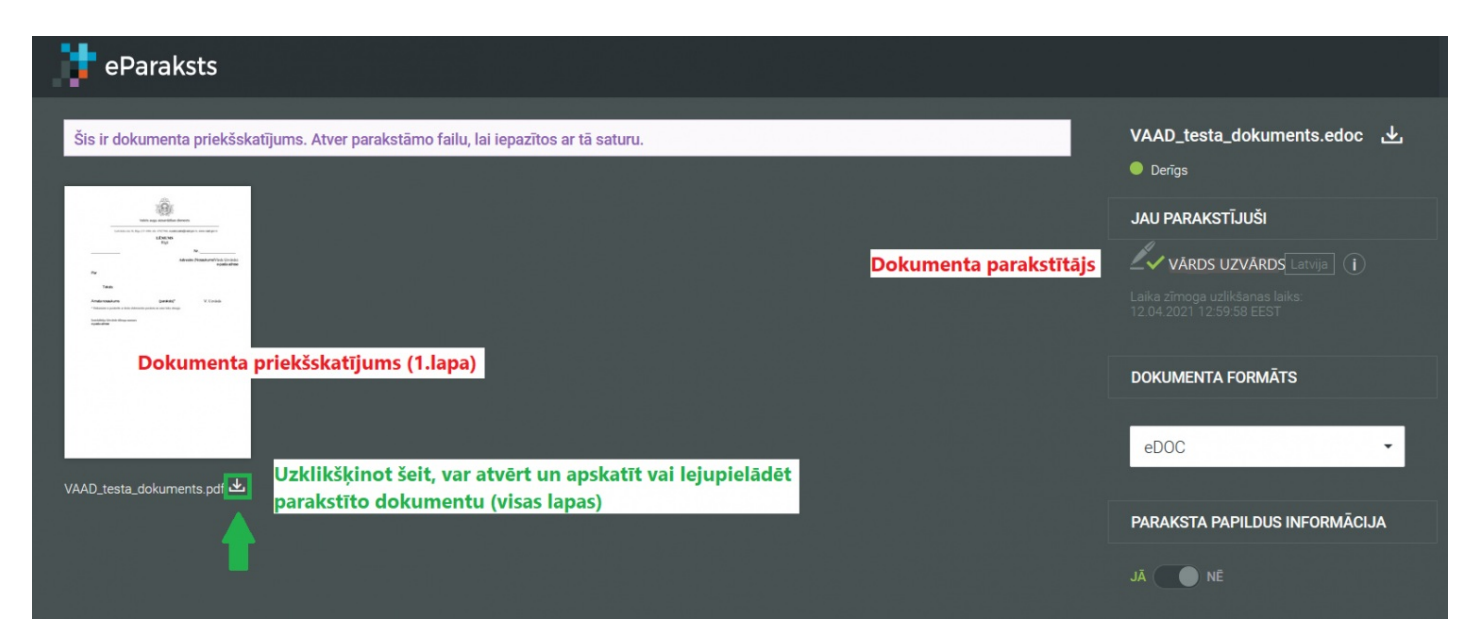

https://www.vaad.gov.lv/lv/ka-atvert-elektroniski-parakstitus-dokumentus